## Search for Warrants Reference Guide Homepage JAM Warrants Search for Warrants Table of Contents Roles 1 Search for Warrants 1 Search Criteria 1 Search Criteria 1 Search Results 2 Warrant Information – View 3

| Roles                  | <ul> <li>Roles that will have access to Search for War</li> <li>Government Users</li> <li>PIEE GAM Level 3</li> <li>PIEE GAM Level 2</li> </ul>                                                                                 | rrants in JAM:                |                          |                                                                                    |
|------------------------|----------------------------------------------------------------------------------------------------|-------------------------------|--------------------------|------------------------------------------------------------------------------------|
| Search for<br>Warrants | Log into PIEE and access JAM. In JAM go to<br>Joint Appointment Module Administration Wa<br>SPMJAM Documents<br>20MB SIZE TEST<br>COR document<br>CORT Tool User Guide<br>cort admin doc upload test<br>test<br>System Messages | Warrants > Search for Warrant | ants.                    |                                                                                    |
| Search Criteria        | Enter any criterion to search for warrants in J.                                                                                                    | AM and select the Search butt | ton to retrieve results. | Organizational Group<br>Inclues Subgroups<br>Coop Stant<br>Status Data<br>Equal To |

|                | <ul> <li>Last Name</li> <li>Email</li> <li>Organizational Gro</li> <li>Warrant DoDAAC <ul> <li>This field is</li> </ul> </li> <li>Warrant Type</li> <li>Status</li> <li>Status Date</li> <li>Warrant ID (Syster</li> </ul> Search Modifiers: <ul> <li>Equal To: The data</li> <li>Contains: The data</li> <li>Starts With: The data</li> <li>Ends With: The data</li> </ul> | oup<br>s used to search for<br>n Generated)<br>entered in the field<br>ata entered in the field<br>ata entered in the fiel | DoDAACs in a<br>will return resu<br>will return resu<br>d will return resu | ddition to th<br>Its that are<br>Its that cont<br>sults that be<br>ults that en | e Warrant Issuing Office Do<br>equal to the entered characte<br>tain the entered characters.<br>egin with the entered characters<br>d with the entered characters                                                                                                    | DAAC<br>ers.<br>ers. |                                                                              |        |
|----------------|----------------------------------------------------------------------------------------------------|----------------------------------------------------------------------------------------------------|----------------------------------------------------------------------------|---------------------------------------------------------------------------------|----------------------------------------------------------------------------------------------------|----------------------|------------------------------------------------------------------------------|--------|
| Search Results | The search results screen is warrant.                                                                                                    | export the search r                                                                                                    | eversults to a CSV                                                         | returned fro                                                                    | Agency / Department<br>DEFENSE CONTRACT MANAGEMENT AGENCY (DCMA)<br>DEFENSE CONTRACT MANAGEMENT AGENCY (DCMA)<br>DEFENSE CONTRACT MANAGEMENT AGENCY (DCMA)<br>DEFENSE CONTRACT MANAGEMENT AGENCY (DCMA)<br>DEFENSE CONTRACT MANAGEMENT AGENCY (DCMA)<br>DEFENSE CONTRACT MANAGEMENT AGENCY (DCMA) | in the Warrant ID cc | Status<br>Active<br>Active<br>Active<br>Active<br>Active<br>Active<br>Active | /iew a |

|                                  | WarrantSearchResults.csv<br>198 B • Done                                                                                                    |  |  |  |  |  |
|----------------------------------|----------------------------------------------------------------------------------------------------|--|--|--|--|--|
|                                  | <ul> <li>Warrant Search Results Export File Columns:</li> <li>Warrant ID</li> <li>Issued To</li> <li>Warrant Type</li> <li>Warrant Issuing Office</li> <li>Additional Access <ul> <li>This column displays results with 'Y' (indicating Additional Access DoDAAC or Group) or 'N' (indicating no Additional Access DoDAAC or Group)</li> </ul> </li> <li>Agency/Department <ul> <li>Organization</li> <li>Status</li> <li>Status Date</li> </ul> </li> </ul> |  |  |  |  |  |
| Warrant<br>Information –<br>View | All warrant information is read-only.                                                                                                    |  |  |  |  |  |

| Military Departments and Agencies are responsible for issue | ance of warrants. Questions regarding a user's warrant shall be referred to | the warrant issuing organization. |                              |         |
|-------------------------------------------------------------|-----------------------------------------------------------------------------|-----------------------------------|------------------------------|---------|
| Warrant 15F067874686 - Active                               |                                                                             |                                   |                              |         |
| Warrant Information                                         |                                                                             |                                   |                              |         |
| First Name *                                                | Middle Name                                                                 | Last Name *                       | Suffix                       |         |
| mojgan_job_test1                                            |                                                                             | Talent                            |                              |         |
| DoD ID                                                      | Warrant Issuing Office *                                                    | Organization *                    | Agency / Department *        |         |
|                                                             | 15F067                                                                      | FBI Headquarters                  | DOJ                          |         |
| Warrant Type Description *                                  | Warrant Number                                                              | Is Warrant Unlimited? *           | Warrant Limit                |         |
| Procurement Contracting Officer                             | v                                                                           | Ν                                 | ► 100000000                  |         |
| Subject to the limitation contained in the Federal Acq      | uisition Regulation and to the following: *                                 |                                   | Temporary Warrant Terminatio | on Date |
| mk                                                          |                                                                             |                                   |                              |         |
|                                                             |                                                                             |                                   | Approval Date *              |         |
|                                                             |                                                                             |                                   | 2022/11/29                   |         |
|                                                             |                                                                             |                                   |                              |         |
| Supplementary Warrant Indicator                             |                                                                             |                                   |                              |         |
| File Name *                                                 |                                                                             |                                   |                              |         |
| test.txt                                                    |                                                                             |                                   |                              |         |
|                                                             |                                                                             |                                   |                              |         |
|                                                             |                                                                             |                                   |                              |         |
| Warrant Approver                                            |                                                                             |                                   |                              |         |
|                                                             |                                                                             |                                   |                              |         |